How to attach multiple photos to email on android

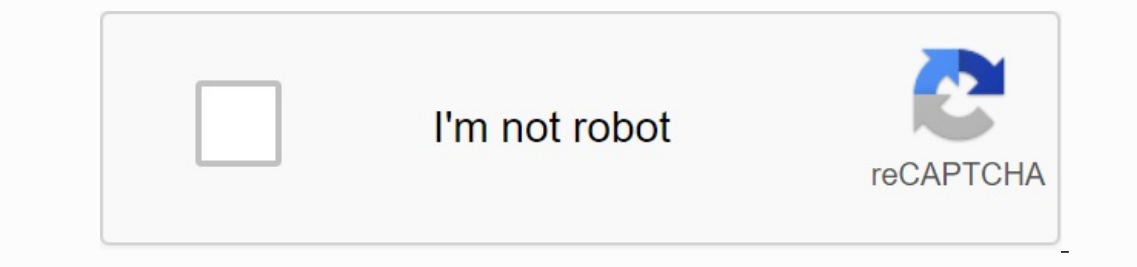

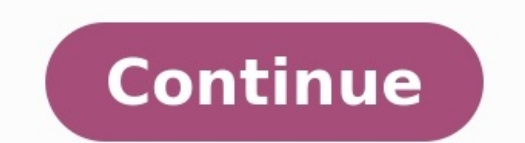

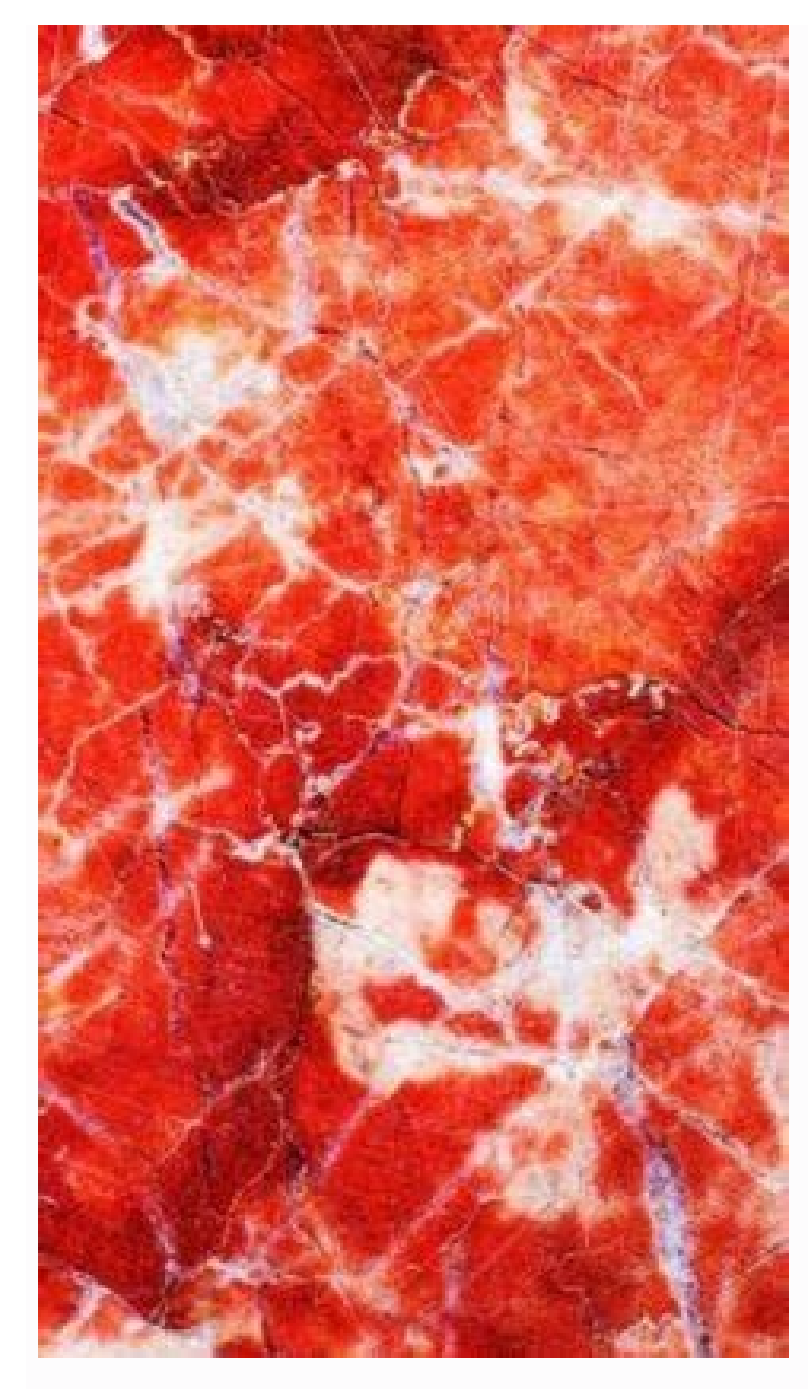

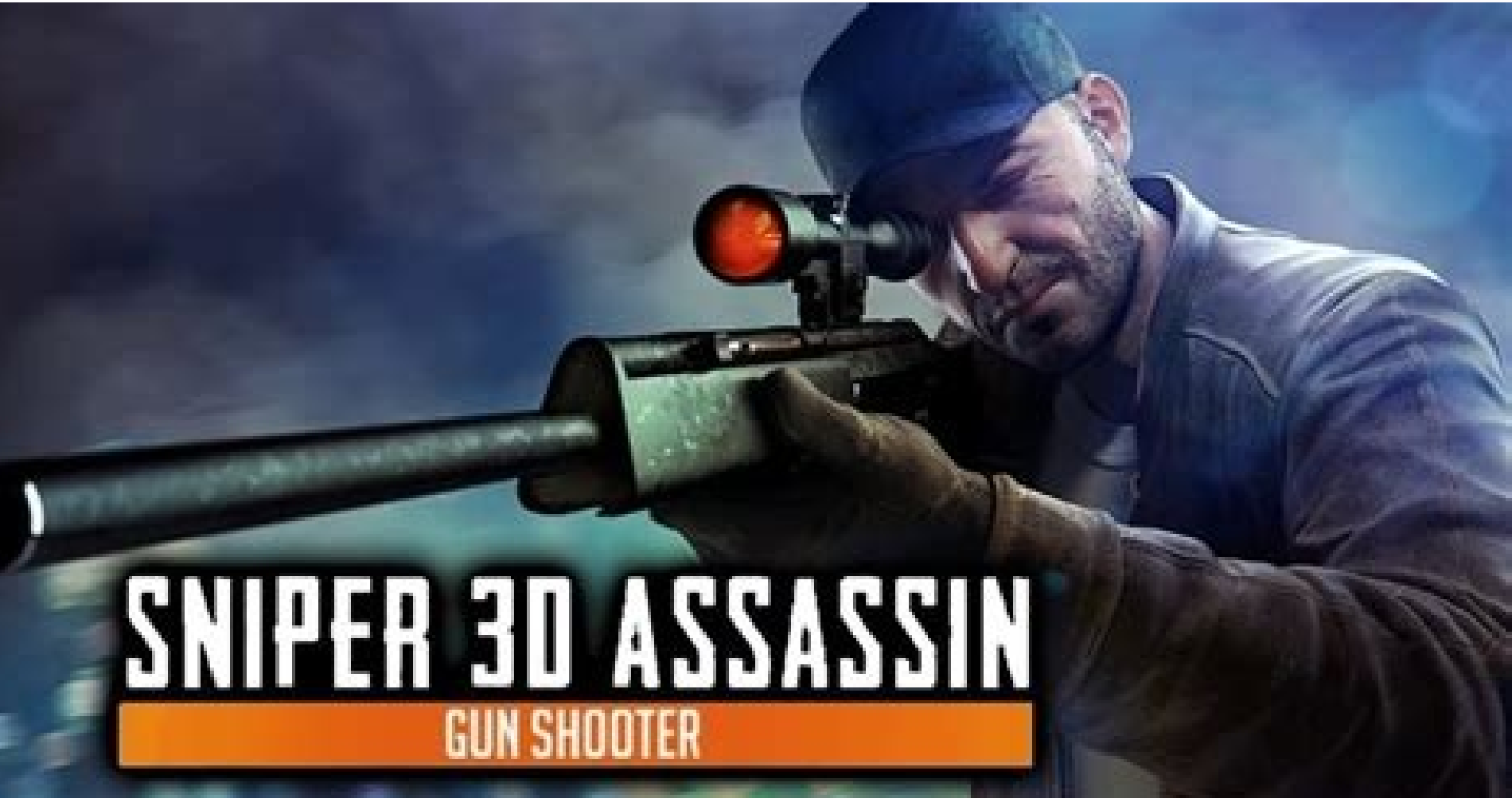

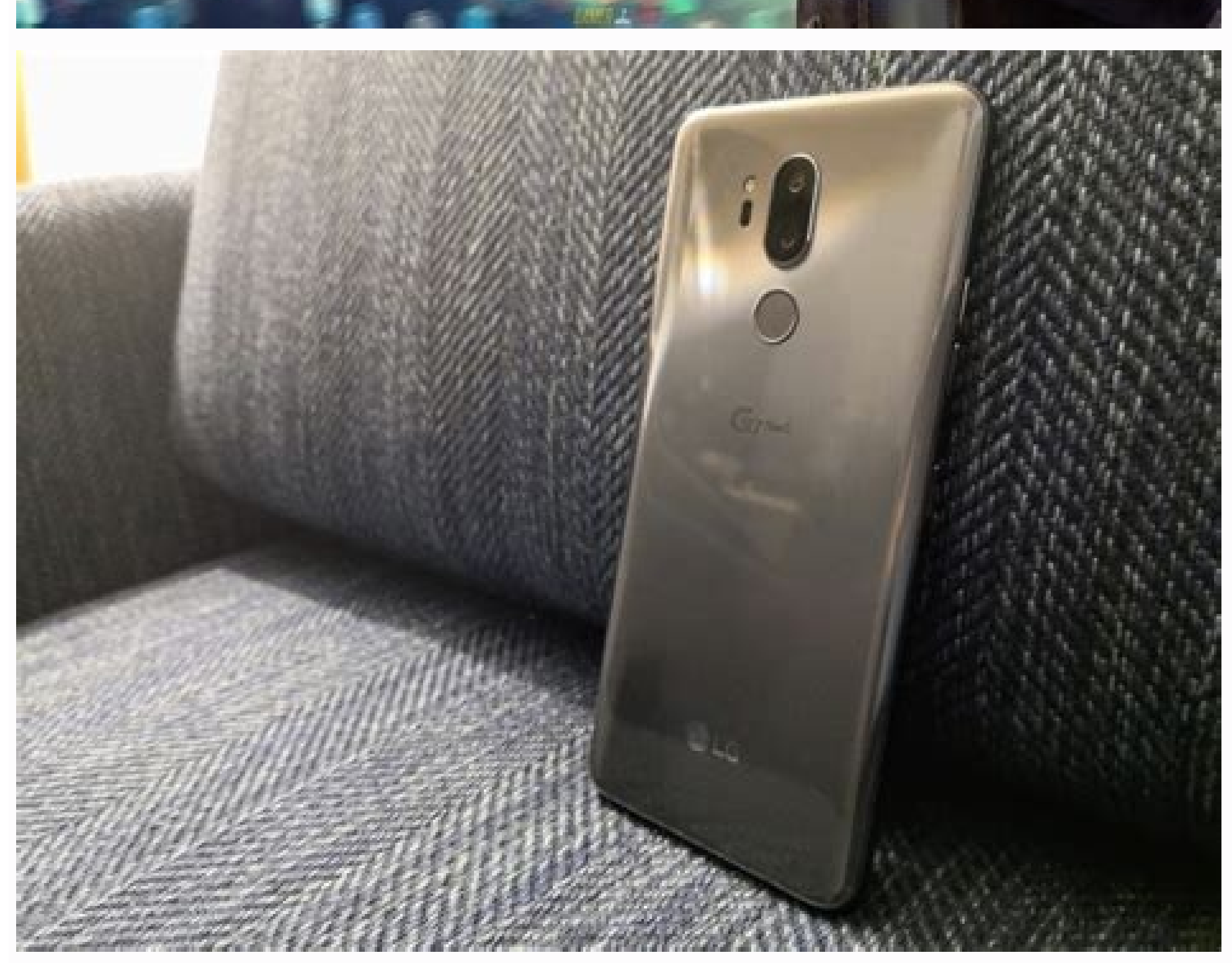

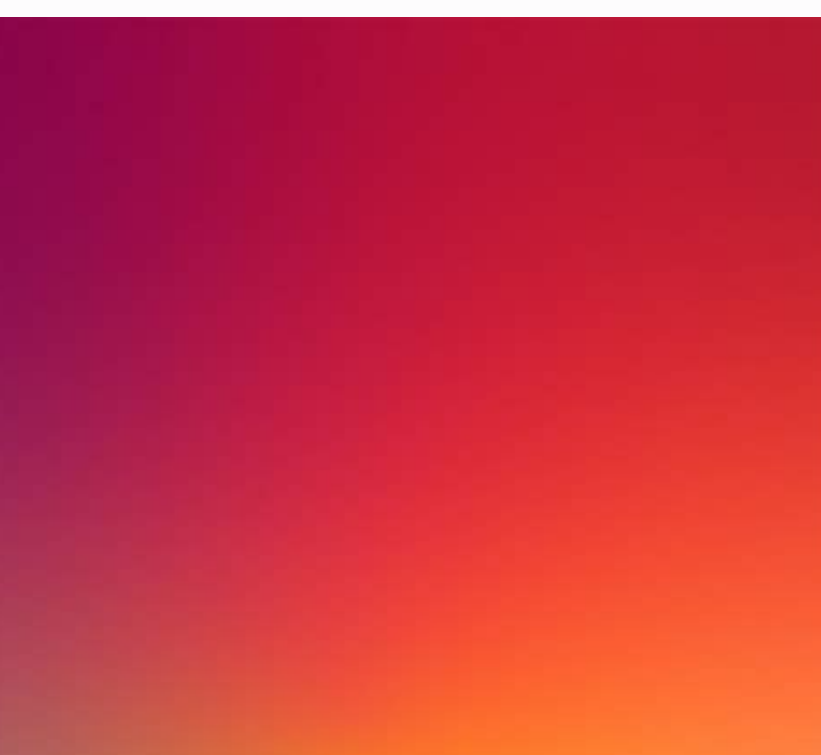

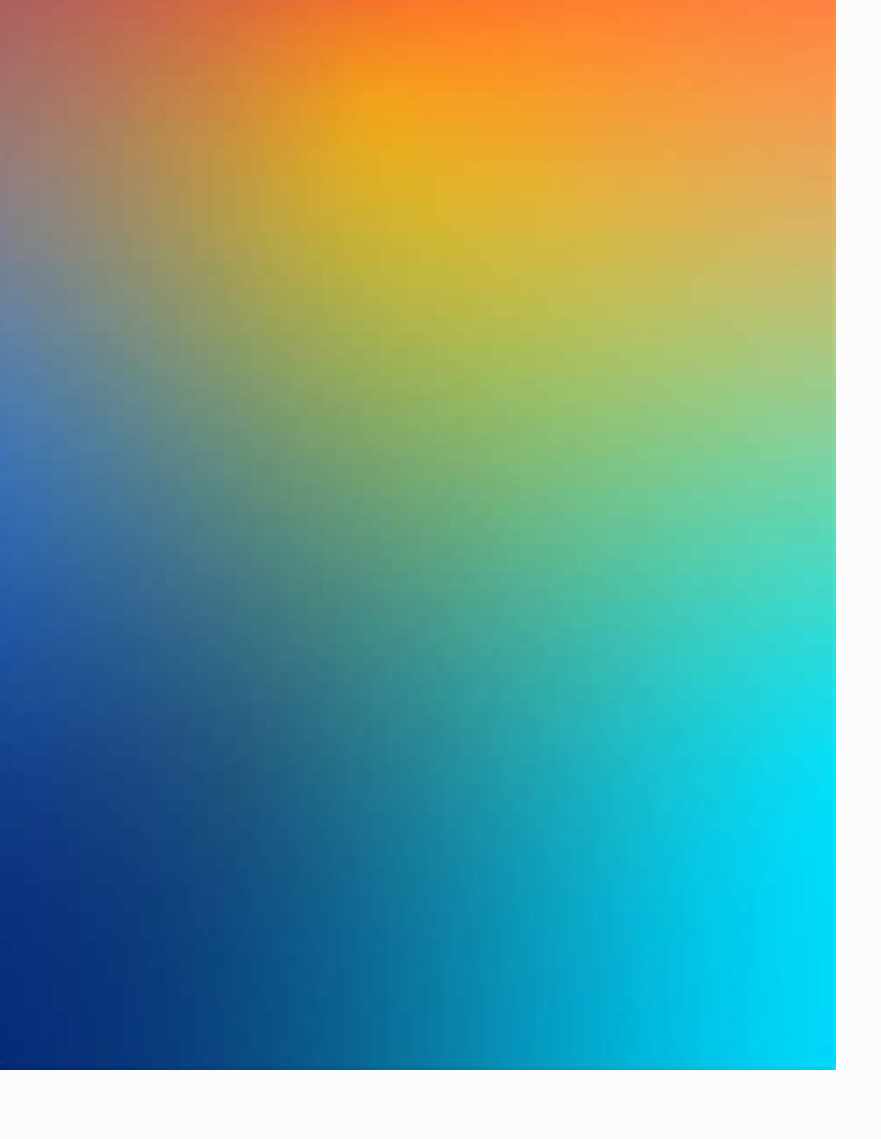

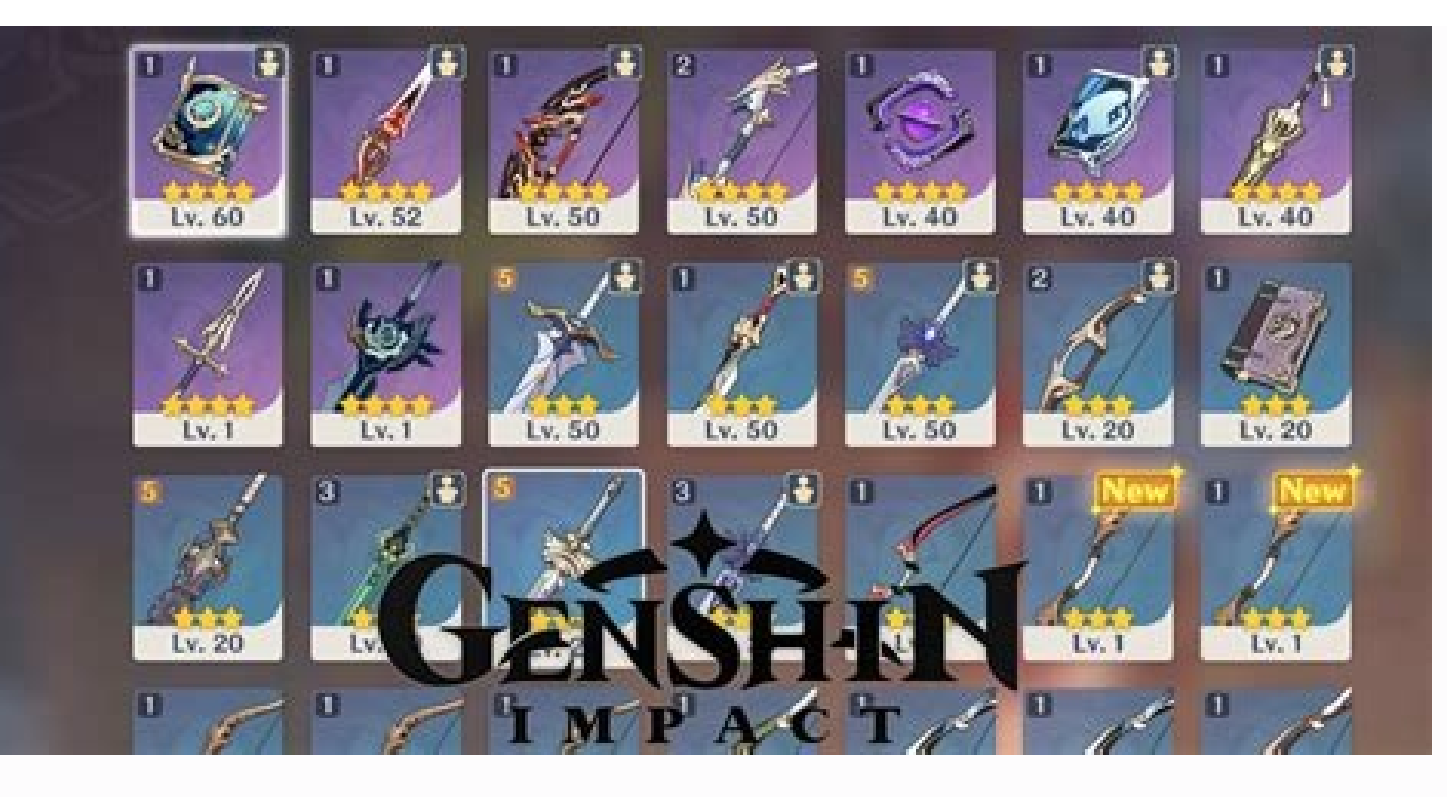

## How to attach multiple photos to email. How to attach multiple photos to email on iphone. How to attach pictures to email on android. How to attach multiple photos to gmail.

There are several ways to send or share photos on your Android phone or tablet. Here are the steps to share single or multiple photos on your Android phone with family members, friends or anyone else you want to share photos anyone else you want to share photos with. interesting photo and want to send it to your friends or family members right away. Follow the steps below to send or share a single photo on your Android phone or tablet. 2. Tap the photo you want to send or share with others. 3. When you touch the photo, "Share", "Edit", "Info" and "Delete" icons will appear at the bottom of the screen. 4. Tap the share icon to start sharing using the drop-down menu on your Android phone. As you can see above, the screen with a list of programs that can be used to send the selected photo. You can choose from Gmail, Messenger, WhatsApp and others to share this photo. 5. In this case, go ahead in Google Mail and click on the Google Mail icon. 6. When you tap Google Mail, new email message box. Enter your message, add the recipient's email address, and send the email with a picture. Posting Multiple Photos on Android Sharing multiple photos on Android is a bit different, but when sharing via email, text, and messaging apps, you get the same sharing option that makes creating images super easy. 1. Open the Photos or Gallery app on your Android phone or tablet. 2. Tap and hold any photo except all photos, tick the boxes. 3. Select all the photos you want to send by tapping them. 4. Now click on the part symbol (see picture above). Note. On Samsung and other phones, one of them is referred to as "share" as a share symbol. 5. Tap the email or messaging app you want to use to send these photos. In this case, go to the post office. Clicking on the Googy Mail icon opens a new email window with the selected images attached to the new message. All you have to do is enter a text message, select a recipient from your contact list and send an email with attached pictures. How to attach files and images to emails? There are several ways to send or share photos on your phone or Android tablet. Here are the steps to share one or more photos on the phone with Android family members, friends or anyone who you want to share a single photo. Share a single photo and you immediately want to send it to your friends or family. To send or share a single photo from a phone or tablet with Android, do the following steps, 1. Open the photo application or gallery on your phone or Android tablet, 2. Tap the photo, you will see the icons of sharing, editing, information and removal at the bottom of the screen. 4. Tap the sharing icon to start sharing using a developed menu on your Android phone. As you can see above, Screen Share is a list of applications with which you can send a selected photo. To share this photo, you can send a selected photo. To share this photo, you can send a selected photo. To share this photo, you can send a selected photo. notification form. The selected image will already be added to the notification area. Write a message, add the recipient's e-mail address. E-mail address. E-mail address and send a letter with an attached image. Sending many photos on your Android phone is a little different, but you still have the same sharing option that makes it easier to share photos by e-mail. E-mail, text messages and messages for sending messages for sending messages and messages for sending messages and messages for sending messages and messages and message Open Samsung and other phones Share the icon will appear. 6. Tap Send by e-mail or application to send a message you want to use to send these photos. In this case, let's get to Gmail, touch the Gmail icon to open a new e-mail. Mail window with selected images already related to the new news. Just write a short message, choose the recipient from the contact list and send a letter with several photos. How to attach files and images to the e-mailWith iPhone or tablet. Below you will find the sending of photos to the Android phone via E-Post or SMS below. Send photos to the Android phone. There are many ways to send photos to the Android phone, and an average Android user will use most of these methods depending on the situation. For example, if you receive an SMS or an email that a photo needs, you can respond to the message and add the photos requested by the SMS or email. If you are on vacation and take too many photos, you may want to go through the photo app to send and send photos with the news -app, Google Mail, WhatsApp and other apps. Open the photo app on your Android phone or tablet. In the photo you can see a check. If necessary, select other photos you want to send by touching them. As soon as the photos are selected, tap the Share photos. 2. Send a photo with the SMS on the Android phone, open the messages on your Android phone and tap on the icon +to open a new message or touch an existing message thread by touching it. Then touch the symbol and these additional options, the app for the photos or the camera symbol to take new photos. Select the photos you want to send by touching them. As soon as the photos are selected, tap the confirmation sign in the top right corner of the screen. Finally, write a message and press the MMS button to send message and attach photos to the recipient. 3. Send a photo on the Android phone with Gmail Mail, open the Gmail Mail, open the Gmail Mail, open the Gmail Mail are screen. existing message by they touch. In the next screen it touches the traper clip symbol and then taps the option to add files from the "Visible content" menu. In the next screen, The symbol in the upper left corner of the screen and click on the "photo" option in the menu that appears. Select the photos you want to add to your email by clicking on it. Click Ready when the photos are selected. Enter the recipient's email address in the "A" field, type the subject line, fold the email and click on the "Submit" symbol to send the selected photos. Do you want to share photos in your phone gallery by sending them by email to your friends, your family or professional contacts? You don't need to download the application to complete this task because the Android phone with various messaging applications and facilitate this process. Connect the photo to email on your Android device. If you want to know how to add an email photo to your Android phone, you can easily control our methods in 3 steps. Method 1: Add photos of the gallery offers a practical version of photos so that you can add photos by email to these steps. Open the Gallery app on the Android phone home screen. Select one or more photos. Click on "Share". Press the Gmail / E-mail icon. Method 2. The use of photos on Google Mail Mail Mobile Application is the most common messaging application. Click on the "Write" option to write a new letter. Click on the desktop symbol. Click Add a file. Select one or more image files in your gallery. Click on "Finish". Photos are attached to the basic text of your email. Method 3: Add photos of Outlook on your Android phone. Open Microsoft Outlook. Write a new email and click on the email. Click on the desktop symbol. Click on "Select a photo in the library". Select one or more photos and click "Finished" to add them to your Outlook email. Connect messaging accounts to Android device, you must first define your email accounts. Make these steps to add your email addresses to your Android phone. Open Settings> Accounts. Click on "+ accounts. Click on "+ account". Click con the icon by e-mail e-mail "Share" option: Click on it and select one of the e -mails. E-mail programs such as Gmail or Outlook and photo will be added to the e-mail. letter. In this tutorial, you will learn how to add photos to the e -Mail message. Send mail on your Android phone, we have offered three simple ways to help you perform this task without effort. We also shared how to add Android E -Post. To share the e-mail account instantly by e-mail. We hope that you can quickly share images with your e-mail of frequent questions, the e-mail of frequent questions, the e-mail is still one of the easiest ways to communicate with someone, but initially not designed to send large multimedia files such as photos. Use this step-by-step quide to prevent some common problems when sending many images via e-mail. Although instant messaging services such as WhatsApp by mail are more popular than ever, E -Mail continues to be universal standard for internet communication, etc. You can find difficulties as. The size of the camera's image files and the smartphone continues to grow, this problem becomes difficult. For the purpose of this article, assume that you probably have an image file collection from the memory card of a compact camera. The same suggestions can be applied to any painting collection from iPhone/Android phones or tablets, but since it is easier than using the mobile phone, we recommend that you transfer many image files to a laptop or desktop. device. 1. First check the total size of the files you want to send or copy all the photos you want to send or copy all the photos you want to send to a folder of your computer. If you only want to send or copy all the photos you want to send or copy all the photos you want to send or copy all the phot create a temporary folder and copy these photos to this folder for a simpler management. Now check the total size of the files in the explorer window), then click with the right mouse button in the Election (Mac (Mac)., See here to check the total size). Note the total size (in MB or GB) as you may need to check if your email provider is within the file attachment limits (and you can also use it takes for a file/clip to install. To solve this, we created a little calculator, but first check the installation speed to get an estimate of the installation time. 15Mbps 20Mbps 25Mbps 30Mbps 40Mbps 40Mbps 40Mbps/SN 50Mbps/SN 500Mbps/SN 500Mbps/SN. 3. Reduce the size of the photo if necessary, unless you are sending photos for stage printing, it is rarely necessary to send them as the original full resolution version. Even doubling the size of photos usually won't reduce the quality, and in most cases can result in the photos looking sharper (digital cameras often force a limit on the sensor's resolution by specifying the largest photo size modes). This will greatly reduce the file size (and transfer time) - reasonably you can be less than half the original size (and the original size (and the original size (and transfer time) - reasonably you can be less than half the original size (and transfer time) - reasonably you can be less than half the original size (and transfer time) - reasonably you can be less than half the original size (and transfer time) - reasonably you can be less than half the original size (and the original size (and transfer time) - reasonably you can be less than half the original size (and transfer time) - reasonably you can be less than half the original size (and transfer time) - reasonably you can be less than half the original size (and transfer time) - reasonably you can be less than half the original size (and transfer time) - reasonably you can be less than half the original size (and transfer time) - reasonably you can be less than half the original size (and the original size (and the original size (and transfer time) - reasonably you can be less than half the original size (and transfer time) - reasonably you can be less than half the original size (and transfer time) - reasonably you can be less than half the original size (and transfer time) - reasonably you can be less than half the original size (and transfer time) - reasonably you can be less than half the original size (and transfer time) - reasonably you can be less than half the original size (and transfer time) - reasonably you can be less than half the original size (and transfer time) - reasonably you can be less than half the original size (and transfer time) - reasonably you can be less than half the original size (and transfer time) - reasonably you can be less than half the original size (and transfer time) - reasonably you can be less than half the original size (and transfer time) - reasonably you can be less than half the original size (and transfer time) - reasonably you can be less than half the or process, we strongly recommend that you make a copy of the original photo files when changing your teamwork. This way you can always go back to the originals if there is a problem with the measurement process. Windows is a good choice for group photos, Irfanview. After installation, select Convert/Rename from the File menu. There are many options here, but all you have to do is select the image files in the correct file browser at the top rightInstead, it can be added to the file). Now click on the "Extended" button. This opens the dialog box with even more options, but here it is necessary to only select the width from the height. In the extended settings, click OK to return to the stack transmission window. The only other option that can be highlighted here is the output directory for the results files. "Here is the layout reduced images and then processes it as needed. Now click on "Start Batch" and your pictures will be converted. On the Mac you can easily change the size of the images with the preview tool. More information can be found here. Note that you can select a percentage of the points to get pictures, but it is possible to try out the application for missing photos. 4. Insert all images to a file. If you want to send more than 5 or 6 photos, it is much easier to send you as a sent file (as a ZIP file). We use 7-Zip (Windows) to create file archives because they are free and powerful, but there are many options. After installation, simply select all files you want to add. Click on the group and add the archive ... (picture above). Creates a .zip with all your photos inside. He selected files on Mac computers, then click on controls and choose the archive. Information about Chromeb like Chromeb How can you find here. If you have reduced the pictures beforehand, you can have two copies of each photo (small and large) and then check that you only want to select a smaller version when creating archives. Creating a .zip file does not change the guality or size of the image, but tries to compress data in the files. Since image files are usually already compressed (if you do not use raw photos from Digital SLR), this saves a lot of space, but it is still advisable to have all the pictures in an archive file. 5. Send files with photos can be sent as attachments to e mail. However, there are some restrictions - it is similar to the packages and packages of the post system for a certain capacity for the shipments sent. Due to physical restrictions - it is similar to the packages of the post system for a certain capacity for the shipments sent. Due to physical restrictions on the storage space z.For bandwidth, providers E -e -e -sads have higher limits on the maximum size of attachments that can be sent and/or received. The most popular mail services are currently around 25 MB per message, both accepting attachments and accepting attachments. 25 MB is not so generous in terms of photo and video files, but at the same time it is more difficult to manage large files when they are integrated into E-mail. To solve this problem, most service providers that send an alternative to download large files to their online storage services (such as Google Drive) offer, then place a connection to the e-Nnaevo file at the end of the download. The files is sent), which allows you to share much larger files of 100MB. Delivery failures know that even if Gmail etc. May allow you to send attachments up to 25 MB in letters, some messaging services may have lower limits, including arrival and -eail. This can be especially true if you are sending letters to business or commercial addresses where there are often restrictions. If your e-mail is above the size of the recipient's attachment, in most cases you will receive an error message from the sender. Note that this only means that delivery to these special addresses failed: if you've sent mail to another group of people, it's likely been received and shouldn't be maintained. In this case, you can try again, but connect the file using Google, Dropbox or OneDrive. We go through the process of connecting our archive file in each of Google Mail, Outlook and Yahoo: Gmail shirts to start a new mail and click the start icon to reach the files. Gmail's attachment attachment files. Then click "Download it" and select the file and download if necessary and then click the Blue Downloads below. You will need to leave the browser tab during the download is finished, if you can ask if you wantClick on the default option here with the recipient, "share and send" is suitable in many cases; This means that the person who you sent the file can see it in the Google Drive storage, but not somewhere else where you can have it (if you shared it earlier). In this case, recipients do not need a Gmail or Google account to see your accessory when you exchange it, they just need to send them an email. Links in the letter. Remember that access to a file is similar to a regular accessory for a video or link: if the email is redirected, other recipients can click and get access to a file is similar to a sk for access to the file. This can be useful when it comes to sending a link to a file to a group of people, but you want to give someone access only if he specifically asks for it by clicking on the link. In this case, the recipient must be included in the Google account (but not necessarily Gmail) to request access. A little misleading the new Gmail function is the ability to send files stored in Google Disk as a standard "accessory", and not as a "disk link" (see example below). This accessory option is essentially useless for files that are not on the Google Disk as a standard "accessory option is essentially useless for files that are not on the Google Disk as a standard "accessory option is essentially useless for files that are not on the Google Disk as a standard "accessory option is essentially useless for files that are not on the Google Disk as a standard "accessory option is essentially useless for files that are not on the Google Disk as a standard "accessory option is essentially useless for files that are not on the Google Disk as a standard "accessory option is essentially useless for files that are not on the Google Disk as a standard "accessory option is essentially useless for files that are not on the Google Disk as a standard "accessory option is essentially useless for files that are not on the Google Disk as a standard "accessory option is essentially useless for files that are not on the Google Disk as a standard "accessory option is essentially useless for files that are not on the Google Disk as a standard "accessory option is essentially useless for files that are not on the Google Disk as a standard "accessory option is essentially useless for files that are not option as a "disk link" (see example below). Users), this is a useful option. This can happen because ordinary additives remain forever by e -mail. You can delete some files from getting. The phase is in the future. Outlook.com (also known as Hotmail) create a new letter. Email, then click "Add to the upper menu." If the total file size is less than 25 MB, select "Files as Accessories" and upload the file. If the files exceed 25 MB, you will be offered to use the OneDrive, Microsoft Online Storage services. This is slightly less integrated with e -mail. By e -mail, than the Google version, since you will have to re -select the file to upload it when you get to the OneDrive page, so if you know that the file is too large to send it as an accessory, preferably creating the letter SELECT "Share from OneDrive to Outlook. After uploading, the file will be displayed on the OneDrive page, but now you need to return to your outlook.com E -Past and choose insertion and share OneDrive. You can then select the file to be sent by email. When receiving files sent via OneDrive, such as Google Drive, you can send files to people who use OneDrive, they don't need an OneDrive, they don't need an OneDrive account to view or download them. Yahoo Mail, although Yahoo Mail, although Yahoo Mail, recommended to use a Dropbox file to save your email before sending your email. It works just like Google and Microsoft Online Storage Services: You can later access files as a separated virtual unit or a folder on your computer, but the recipient does not necessarily need access files as a separated virtual unit or a folder on your computer, but the recipient does not necessarily need access files as a separated virtual unit or a folder on your computer, but the recipient does not necessarily need access files as a separated virtual unit or a folder on your computer, but the recipient does not necessarily need access files as a separated virtual unit or a folder on your computer, but the recipient does not necessarily need access files as a separated virtual unit or a folder on your computer, but the recipient does not necessarily need access files as a separated virtual unit or a folder on your computer, but the recipient does not necessarily need access files as a separated virtual unit or a folder on your computer, but the recipient does not necessarily need access files as a separated virtual unit or a folder on your computer, but the recipient does not necessarily need access files as a separated virtual unit or a folder on your computer, but the recipient does not necessarily need access files as a separated virtual unit or a folder on your computer, but the recipient does not necessarily need access files as a separated virtual unit or a folder on your computer, but the recipient does not necessarily need access files as a separated virtual unit or a folder on your computer, but the recipient does not necessarily need access files as a separated virtual unit or a folder on your computer, but the recipient does not necessarily need access files as a separated virtual unit or a folder on your computer, but the recipient does not necessarily need access files as a separated virtual unit or a folder on your computer, but the recipient does not necessarily necess files as a separated virtual unit or a folder -Past's versatility is still a huge advantage over other services: it is not necessary to ask anyone whose software or system is used before sending files. However, many people believe that special file apps are the best option when they often share files with the same recipient or group. Social networks and photo sharing sites such as Facebook, Google+, Flickr, Picasa and Instagram. These sites usually allow you to organize photos in the album and set permission to different people. They are usually requires such as Skype can often transfer files, but it usually requires another user to be online at the same time. Use of online storage services such as Google Drive, Microsoft OneDrive, Apple iCloud and Dropbox Photos Sharing in addition to email. These services are designed to facilitate access to files and can be very effective if each part is fully used (for example, when loading a customer program in each service to add a remote folder to the system). system).